BA00278R/09/EN/04.15

71296905 SW Version: 01.00.xx

# **Operating Instructions** RIA14

Field Indicator

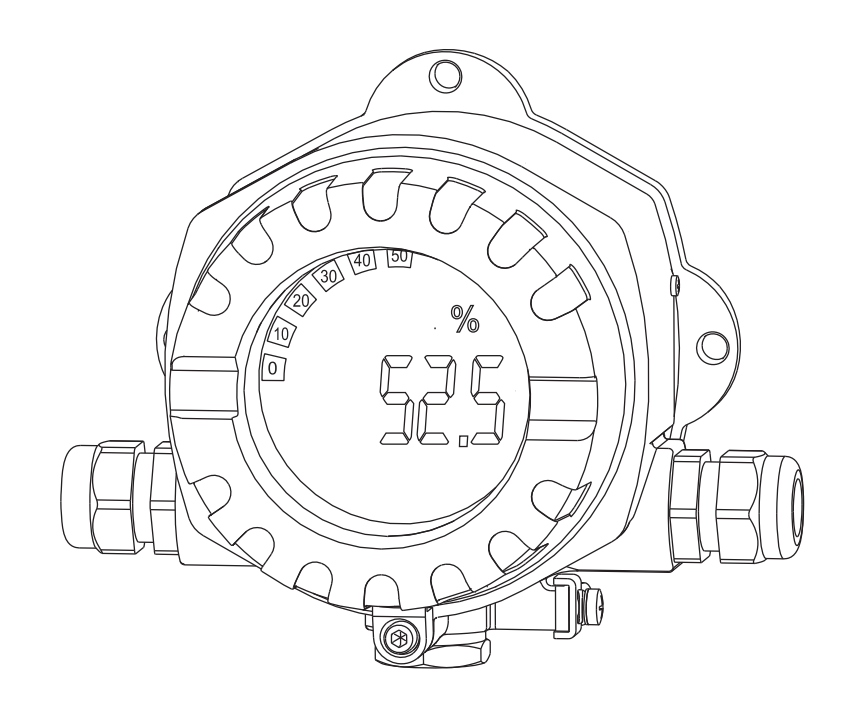

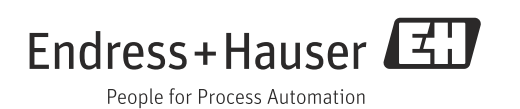

## Brief operating instructions

For quick and easy commissioning:

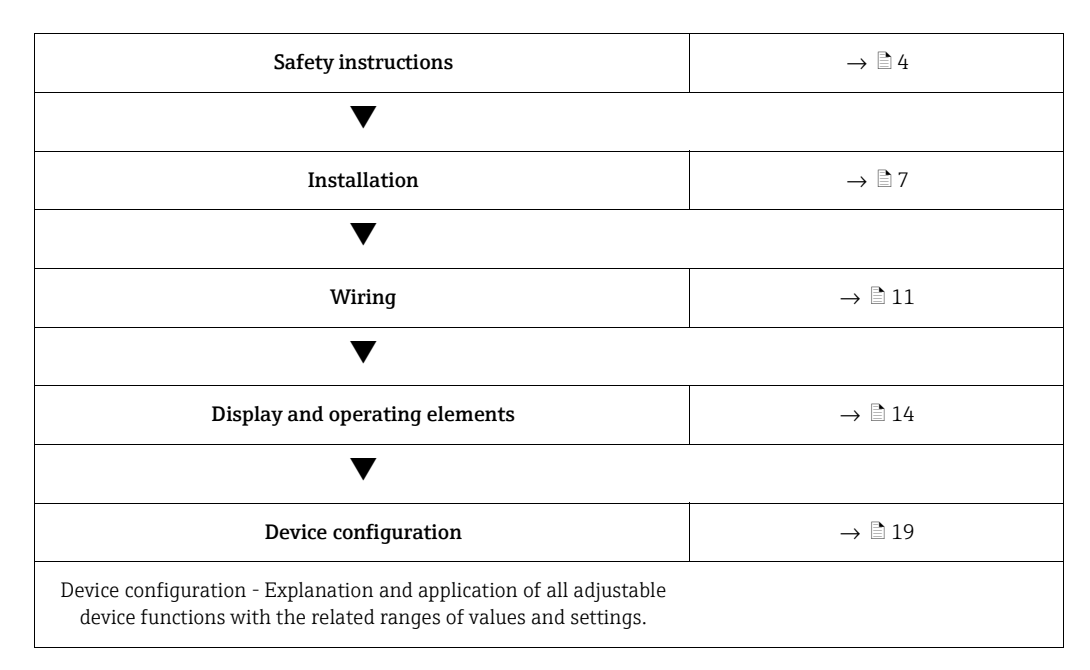

## Table of contents

| 1                                                                                                    | Safety instructions                                                                                                    |
|----------------------------------------------------------------------------------------------------|----------------------------------------------------------------------------------------------------|
| 1.1<br>1.2<br>1.3<br>1.4                                                                                                    | Designated use                                                                                                    |
| 1.5                                                                                                    | Notes on safety conventions and icons                                                                                                    |
| 2                                                                                                    | Identification6                                                                                                    |
| 2.1<br>2.2<br>2.3                                                                                                    | Device designation                                                                                                    |
| 3                                                                                                    | Function and system design7                                                                                                    |
| 4                                                                                                    | Installation7                                                                                                    |
| 4.1<br>4.2<br>4.3<br>4.4                                                                                                    | Incoming acceptance, transport, storage                                                                                                    |
| 5                                                                                                    | Wiring11                                                                                                    |
| 5.1<br>5.2<br>5.3<br>5.4                                                                                                    | Quick wiring guide11Electrical connection12Degree of protection13Post-connection check13                                                                                                    |
|                                                                                                    |                                                                                                    |
| 6                                                                                                    | Operating the field indicator14                                                                                                    |
| <b>6</b><br>6.1<br>6.2<br>6.3<br>6.4                                                                                                    | <b>Operating the field indicator14</b> Display and operating elements                                                                                                    |
| 6<br>6.1<br>6.2<br>6.3<br>6.4<br>7                                                                                                    | Operating the field indicator14Display and operating elements14Configuration via operating keys14Operating matrix16Configuration via interface & FieldCare Device SetupPC configuration software17Device configuration19                                                                                                    |
| <ul> <li>6.1</li> <li>6.2</li> <li>6.3</li> <li>6.4</li> <li>7</li> <li>7.1</li> <li>7.2</li> <li>7.3</li> <li>7.4</li> <li>7.5</li> </ul>                                                                       | Operating the field indicator14Display and operating elements14Configuration via operating keys14Operating matrix16Configuration via interface & FieldCare Device Setup<br>PC configuration software17Device configuration19Data processing (INPUT)19Display (DISPL)20Limit values (LIMIT)21Other settings (PARAM)22Service level (SERV)23                                                                            |
| 6<br>6.1<br>6.2<br>6.3<br>6.4<br>7<br>7.1<br>7.2<br>7.3<br>7.4<br>7.5<br>8                                                                                                    | Operating the field indicator14Display and operating elements14Configuration via operating keys14Operating matrix16Configuration via interface & FieldCare Device SetupPC configuration software17Device configuration19Data processing (INPUT)19Display (DISPL)20Limit values (LIMIT)21Other settings (PARAM)22Service level (SERV)23Commissioning24                                                                 |
| <ul> <li>6.1</li> <li>6.2</li> <li>6.3</li> <li>6.4</li> <li>7</li> <li>7.1</li> <li>7.2</li> <li>7.3</li> <li>7.4</li> <li>7.5</li> <li>8</li> <li>8.1</li> </ul>                                               | Operating the field indicator14Display and operating elements14Configuration via operating keys14Operating matrix16Configuration via interface & FieldCare Device SetupPC configuration software17Device configuration19Data processing (INPUT)19Display (DISPL)20Limit values (LIMIT)21Other settings (PARAM)22Service level (SERV)23Commissioning24Function check24                                                 |
| <ul> <li>6</li> <li>6.1</li> <li>6.2</li> <li>6.3</li> <li>6.4</li> <li>7</li> <li>7.1</li> <li>7.2</li> <li>7.3</li> <li>7.4</li> <li>7.5</li> <li>8</li> <li>8.1</li> <li>9</li> </ul>                         | Operating the field indicator14Display and operating elements14Configuration via operating keys14Operating matrix16Configuration via interface & FieldCare Device SetupPC configuration software17Device configuration19Data processing (INPUT)19Display (DISPL)20Limit values (LIMIT)21Other settings (PARAM)22Service level (SERV)23Commissioning24Function check24Maintenance24                                    |
| <ul> <li>6</li> <li>6.1</li> <li>6.2</li> <li>6.3</li> <li>6.4</li> <li>7</li> <li>7.1</li> <li>7.2</li> <li>7.3</li> <li>7.4</li> <li>7.5</li> <li>8</li> <li>8.1</li> <li>9</li> <li>10</li> </ul>             | Operating the field indicator14Display and operating elements14Configuration via operating keys14Operating matrix16Configuration via interface & FieldCare Device SetupPC configuration software17Device configuration19Data processing (INPUT)19Display (DISPL)20Limit values (LIMIT)21Other settings (PARAM)22Service level (SERV)23Commissioning24Function check24Maintenance24Accessories24                       |
| <ul> <li>6</li> <li>6.1</li> <li>6.2</li> <li>6.3</li> <li>6.4</li> <li>7</li> <li>7.1</li> <li>7.2</li> <li>7.3</li> <li>7.4</li> <li>7.5</li> <li>8</li> <li>8.1</li> <li>9</li> <li>10</li> <li>11</li> </ul> | Operating the field indicator14Display and operating elements14Configuration via operating keys14Operating matrix16Configuration via interface & FieldCare Device Setup<br>PC configuration software17Device configuration19Data processing (INPUT)19Display (DISPL)20Limit values (LIMIT)21Other settings (PARAM)22Service level (SERV)23Commissioning24Function check24Maintenance24Accessories24Trouble-shooting25 |

| 11.3<br>11.4<br>11.5 | Spare parts2Return2Disposal2 | 6<br>7<br>7 |
|----------------------|------------------------------|-------------|
| 12                   | Technical data 2             | 7           |
|                      | Index                        | 3           |

## 1 Safety instructions

### 1.1 Designated use

- The device is a configurable field indicator with one sensor input.
- The device is designed for installation in the field.
- The manufacturer does not accept liability for damage caused by improper or nondesignated use.
- Safe operation is only guaranteed if the Operating Instructions are observed and adhered to.
- Only operate the device in the permitted temperature range.

### 1.2 Installation, commissioning, operation

Note the following points:

- Mounting, electrical installation, commissioning and maintenance of the device must only be carried out by trained technical personnel authorised to perform such work by the owner-operator. They must have read and understood these Operating Instructions and must follow the instructions they contain.
- The device must be operated by persons authorised and trained by the facility's owneroperator. Strict compliance with the instructions in these Operating Instructions is mandatory.
- The installer must ensure that the measuring system is correctly wired in accordance with the wiring diagrams.
- Invariably, local regulations governing the opening and repair of electrical devices apply.

## 1.3 Operational safety

The measuring system complies with the general safety requirements in accordance with EN 61010 and the EMC requirements of EN 61326 and NAMUR Recommendations NE 21.

### Hazardous area

Measuring systems for use in hazardous environments are accompanied by separate "Ex documentation", which is an integral part of these Operating Instructions. Strict compliance with the installation instructions and connection values as stated in this supplementary documentation is mandatory.

### 1.4 Return

The measuring device must be returned if repairs or a factory calibration are required, or if the wrong measuring device has been ordered or delivered. According to legal regulations, Endress+Hauser, as an ISO-certified company, is required to follow certain procedures when handling returned products that are in contact with medium.

To ensure swift, safe and professional device returns, please read the return procedures and conditions on the Endress+Hauser website at www.services.endress.com/return-material

## 1.5 Notes on safety conventions and icons

Always refer to the safety instructions in these Operating Instructions labeled with the following symbols:

| Symbol             | Meaning                                                                                                    |
|--------------------|----------------------------------------------------------------------------------------------------|
|                    | <b>WARNING!</b><br>This symbol alerts you to a dangerous situation. Failure to avoid this situation can result in serious or fatal injury.                                                                       |
|                    | <b>CAUTION!</b><br>This symbol alerts you to a dangerous situation. Failure to avoid this situation can result in minor or medium injury.                                                                        |
| NOTICE A0011192-EN | NOTICE!<br>This symbol contains information on procedures and other facts which do not<br>result in personal injury.                                                                                             |
|                    | ESD - Electrostatic discharge<br>Protect the terminals against electrostatic discharge. Failure to comply with<br>this instruction can result in the destruction of parts or malffunction of the<br>electronics. |
|                    |                                                                                                    |
| <b>1</b>           | Indicates additional information, Tip                                                                                                    |
| A0011193           |                                                                                                    |

## 2 Identification

## 2.1 Device designation

### 2.1.1 Nameplate

### The right device?

Compare the order code on the nameplate of the device to that on the delivery papers.

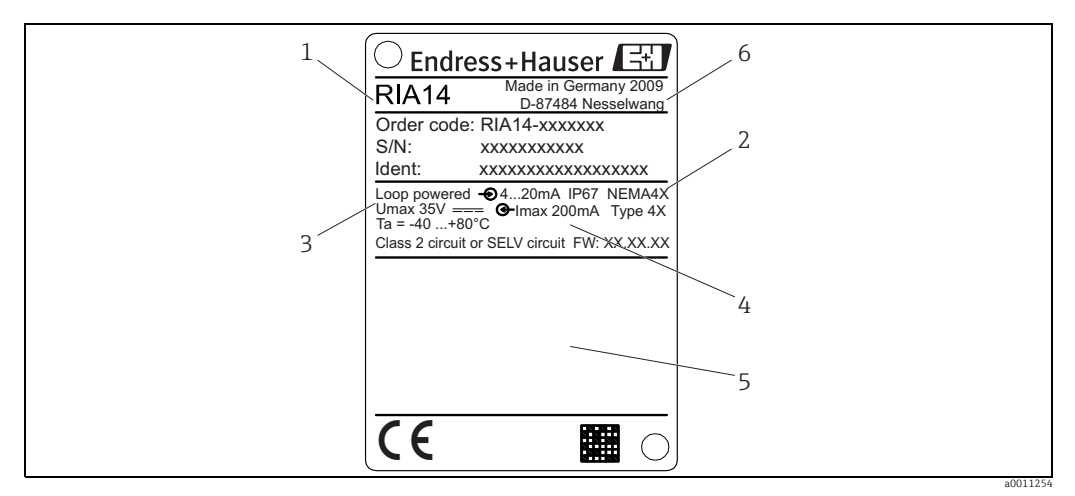

Fig. 1: Nameplate of the field indicator (example)

1 Designation, order code and serial number of the device

- 2. Degree of protection and approvals
- 3 Power supply and output signal4 Ambient temperature
- 5 Approvals
- 6 Manufacturer address and date of manufacture

## 2.2 Scope of delivery

The scope of delivery of the field indicator comprises:

- Field indicator
- Brief operating instructions as hardcopy
- ATEX Safety Instructions for deploying a device permitted for use in hazardous areas, optional
- Accessories (eg. pipe mounting kit), see chapter 'Accessories'

### 2.3 Certificates and approvals

### CE mark, declaration of conformity

The field indicator is designed to meet state-of-the-art safety requirements, has been tested and left the factory in a condition in which it is safe to operate.

The device meets the relevant standards and directives as per EN 61 010 "Safety requirements for electrical equipment for measurement, control and laboratory use". The device described in these Operating Instructions thus meets the legal requirements of the EU directives. The manufacturer confirms that the device has been tested successfully by affixing the CE mark.

## 3 Function and system design

The field indicator is directly looped into the 4 to 20 mA measuring circuit. The energy required is taken from the loop of the measuring circuit. The device records an analog measured value and displays it on a clearly legible LC display. In addition, a bargraph displays the measured value graphically. The illuminated display makes it easier to read the display in dark surroundings.

## 4 Installation

### 4.1 Incoming acceptance, transport, storage

The permitted ambient and storage conditions must be observed. The precise specifications can be found in Section "Technical data".

### 4.1.1 Incoming acceptance

On receipt of the goods, check the following points:

- Are the packaging or contents damaged?
- Is anything missing from the delivery? Compare the scope of delivery with the information you specified in the order. See also section 2.2 "Scope of delivery".

### 4.1.2 Transportation and storage

Note the following points:

- Pack the device so that is protected against impact for storage and transportation. The original packaging provides optimum protection.
- The permitted storage temperature range is -40 to +80°C (-40 to +176 °F); it is possible to store the device in the limit temperature ranges for a limited period (maximum 48 hours).

### 4.2 Installation conditions

The process indicator is designed to be used in the field.

The orientation is determined by the readability of the display. Cable entries are located on the bottom of the device.

Operational temperature range:

-40 to +80 °C (-40 to +176 °F)

-20 to +80  $^\circ\text{C}$  (-4 to +176  $^\circ\text{F}) when the Open Collector output is used$ 

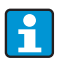

If the device is operated in the upper temperature limit range, this reduces the operating life of the indicator.

The display may react slowly at temperatures below -20 °C (-4 °F). Readability of the display cannot be guaranteed at temperatures below -30 °C (-22 °F).

### 4.2.1 Dimensions

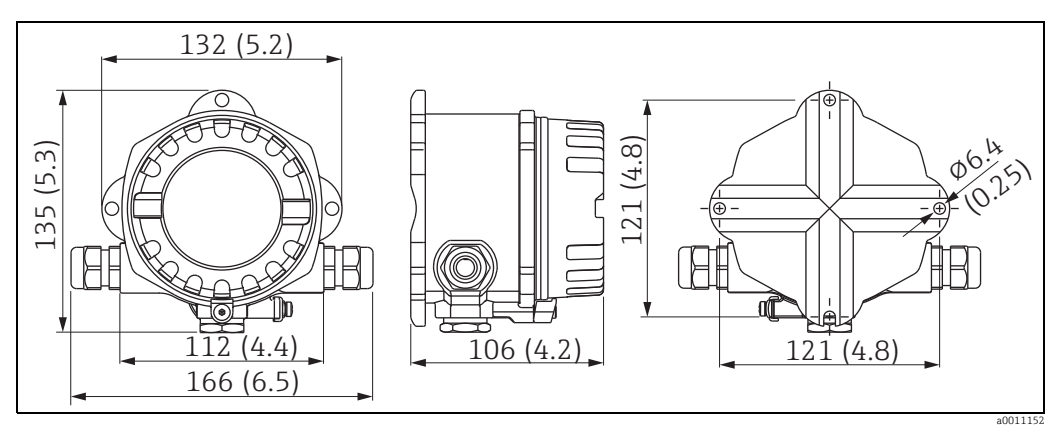

Fig. 2: Installation dimensions; dimensions in mm (dimensions in inches in brackets)

### 4.2.2 Installation location

Information on conditions that must be present at the installation location to mount the device correctly can be found in Section 'Technical data'. These include the ambient temperature, degree of protection, climate class etc.

### 4.3 Mounting instructions

The device can be mounted directly on the wall. A mounting bracket is available for pipe mounting ( $\rightarrow$   $\square$  5). The illuminated display can be mounted in four different positions ( $\rightarrow$   $\square$  3).

### 4.3.1 Rotating the display

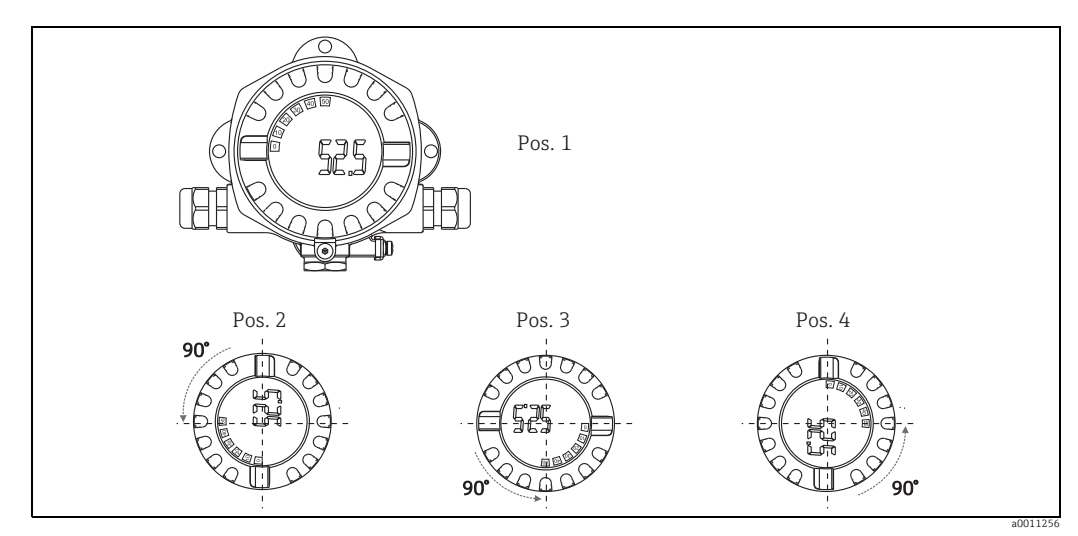

#### *Fig. 3: Field indicator wall mounting, 4 display positions, can be plugged in in stages of 90°*

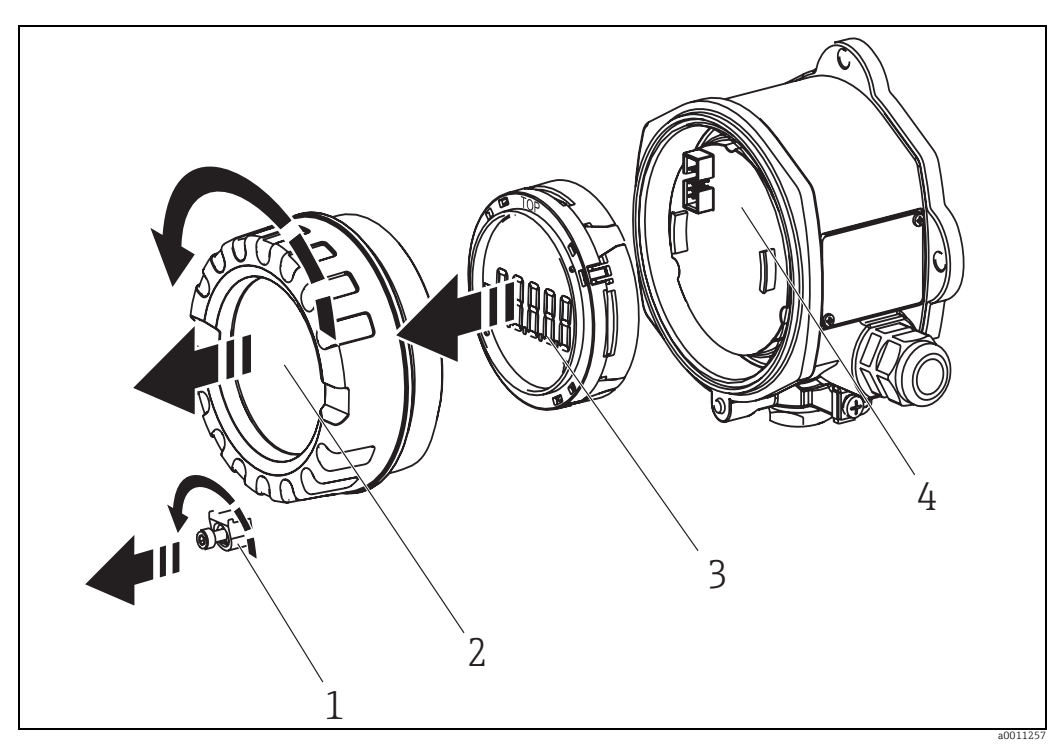

Fig. 4: Rotating the display

The display can be turned in stages of 90°. First remove the cover clamp (1) and the housing cover (2). Then remove the display (3) from the electronics unit (4). For configuration purposes, the ribbon cable between the display and electronics unit has to be plugged in. Turn the display to the desired position and then attach it to the electronics unit.

### 4.3.2 Direct wall mounting

Proceed as follows to mount the device directly on the wall:

- Drill 2 holes
- Attach the device to the wall with 2 screws (Ø5 mm (0.2 in)).

### 4.3.3 Pipe mounting

The mounting bracket is suited for pipes with a diameter between 38 to 84 mm (1.5 to 3.3 in).

Proceed as follows to mount the device on a pipe:

- Attach the mounting bracket to the pipe
- The additional mounting plate must be used for pipes with a diameter of 38 to 56 mm (1.5 to 2.2 in).
- Fix the device to the mounting bracket with the two screws supplied. The mounting plate is not needed for pipes with a diameter of 56 to 84 mm (2.2 to 3.3 in).

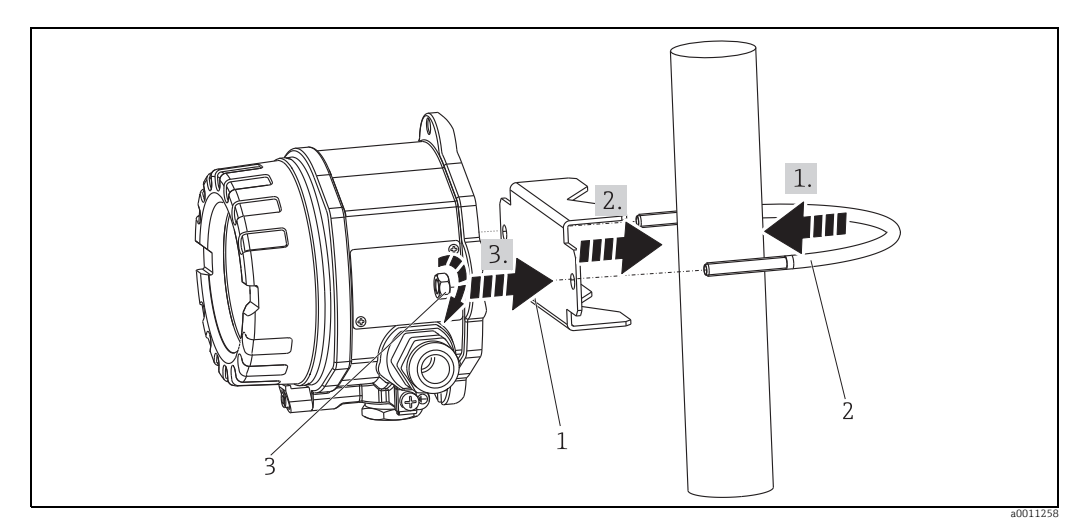

Fig. 5: Mounting the field indicator on a pipe with mounting bracket for pipe diameter 1.5-2.2"

Mounting kit, consisting of: 1: Mounting plate 2: Mounting bracket 3: 2 nuts M6

#### 4.4 Post-installation check

After installing the device, always run the following final checks:

| Device condition and specifications                                                                                    | Notes                        |
|----------------------------------------------------------------------------------------------------|------------------------------|
| Is the device damaged?                                                                                                 | Visual check                 |
| Is the sealing ring undamaged?                                                                                         | Visual check                 |
| Is the device fixed securely to the wall or mounting plate?                                                            | -                            |
| Is the front cover fixed tightly?                                                                                      | -                            |
| Does the device comply with the measurement point specifications, such as ambient temperature, measurement range etc.? | See Section 'Technical data' |

## 5 Wiring

### **A** WARNING

### Loss of Ex approval if device is not properly connected

All relevant instructions and connection diagrams in the specific Ex documentation for these Operating Instructions must be observed. Your local E+H representative is available for assistance if required.

Firstly, open the housing of the field indicator:

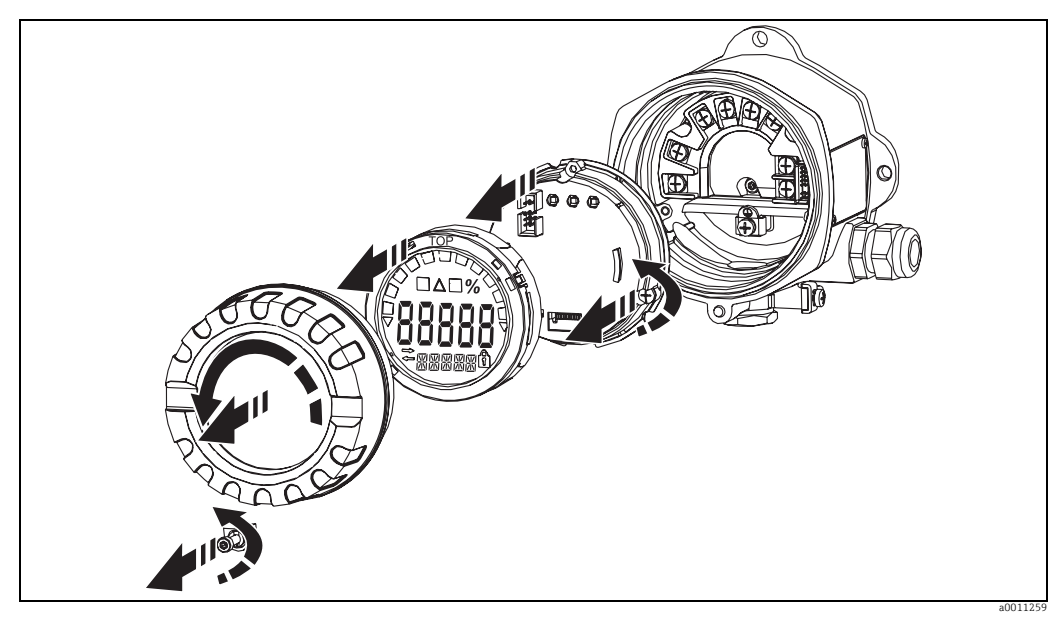

*Fig. 6: Opening the housing of the field indicator* 

## 5.1 Quick wiring guide

### Terminal assignment

The terminal block is located under the display and the electronics unit. First remove the housing cover and remove the display from the electronics unit. Now remove the electronics unit. The connecting cables can now be mounted.

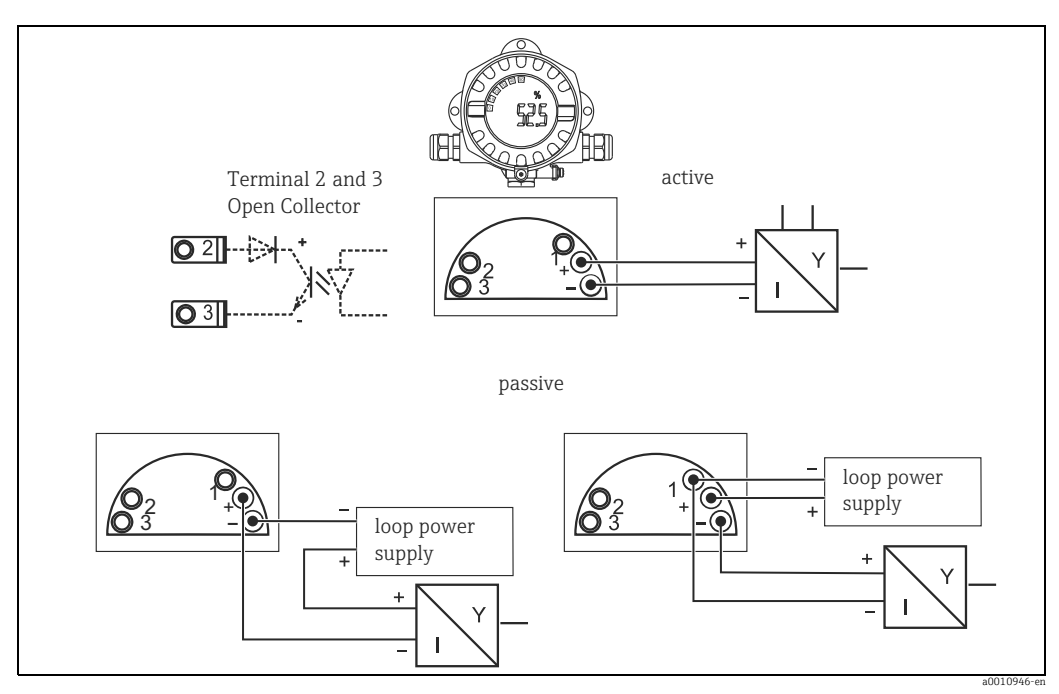

Fig. 7: Terminal assignment

| Terminal | Terminal assignment                  | Input and output |
|----------|--------------------------------------|------------------|
| +        | Measuring signal (+) 4 to 20 mA      | Signal input     |
| -        | Measuring signal (-) 4 to 20 mA      | Signal input     |
| 1        | Terminal for further instrumentation | Support terminal |
| 2        | Digital limit switch (collector)     | Switch output    |
| 3        | Digital limit switch (emitter)       | Switch output    |

## 5.2 Electrical connection

Both the terminal assignment and the connection values of the field indicator correspond to those of the Ex-version. The device is only designed for operation in a 4 - 20 mA measuring circuit. There must be potential equalisation along the circuits (within and outside the hazardous area).

### 5.3 Degree of protection

The devices fulfil all the requirements for IP 67 degree of protection. Compliance with the following points is mandatory following installation or servicing in order to ensure that IP 67 protection is maintained:

- The housing seal must be clean and undamaged when inserted into the seal groove. The seal may have to be cleaned, dried or replaced.
- The cables used for connection must be of the correct specified outside diameter (e.g. M20 x 1.5, cable diameter from 8 to 12 mm).
  - The cables must loop down before they enter the cable entries ( $\rightarrow$   $\square$  8).

This arrangement prevents moisture penetrating the entry. Install the device so that the cable entries are not facing upwards.

- Replace any unused cable entries with dummy plugs (contained in the scope of delivery).
- The grommet used should not be removed from the cable entry.
- The housing cover and the cable entry must be well tightened.

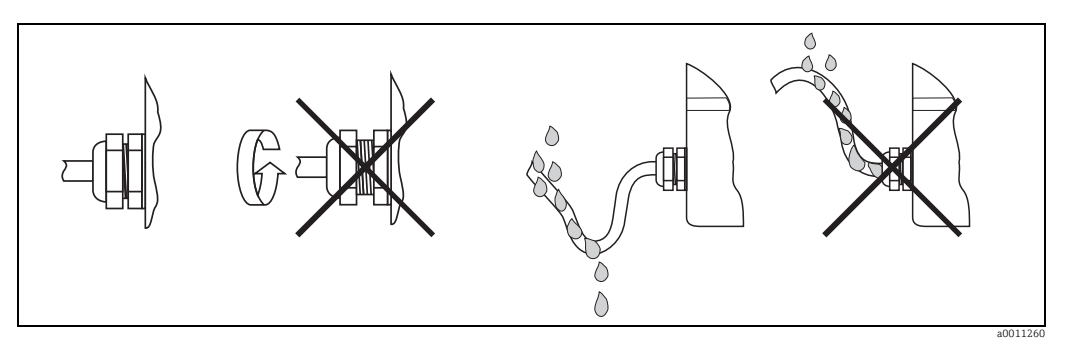

Fig. 8: Connection instructions to retain IP67 protection

### 5.4 Post-connection check

Perform the following checks after completing electrical installation of the device:

| Device condition and specification                                                            | Note                    |
|-----------------------------------------------------------------------------------------------|-------------------------|
| Are the device or the cables damaged?                                                         | Visual inspection       |
| Electrical connection                                                                         | Note                    |
| Is the cable type route completely isolated - without loops and cross-overs?                  | -                       |
| Are the cables strain relieved?                                                               | -                       |
| Is the terminal assignment correct? Compare with the connection diagram of the terminal block | $\rightarrow$ Chap. 5.1 |
| Are all terminal screws tightened?                                                            | Visual inspection       |
| Is the cable gland sealed?                                                                    | Visual inspection       |
| Is the housing cover tightened?                                                               | Visual inspection       |

## 6 Operating the field indicator

## 6.1 Display and operating elements

### 6.1.1 Display

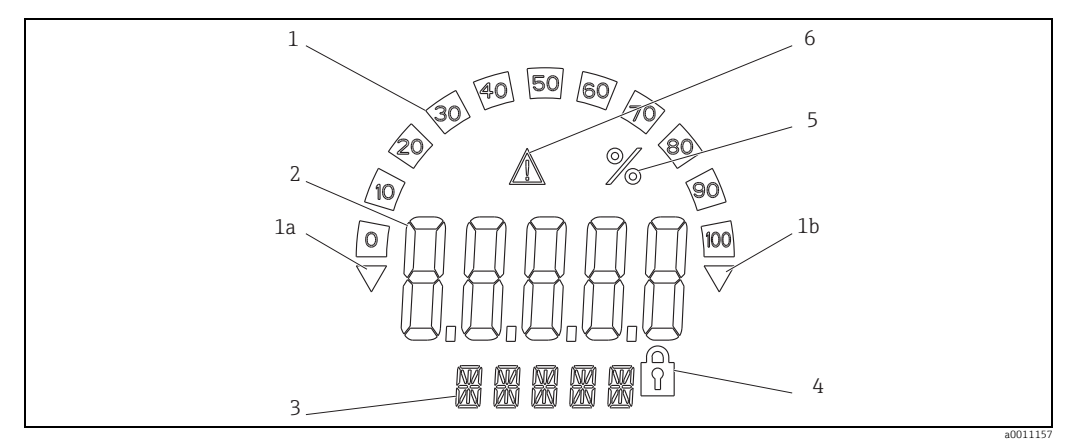

*Fig. 9: LC display of the field indicator (can be plugged in in stages of 90°)* 

### 6.1.2 Display symbols

| 1  | Bargraph display                                      |
|----|-------------------------------------------------------|
| 1a | Indicator for measuring range undershoot              |
| 1b | Indicator for measuring range overshoot               |
| 2  | Measured value display<br>Digit height 20.5 mm (0.8") |
| 3  | 14-segment display for units and messages)            |
| 4  | Symbol 'Programming disabled'                         |
| 5  | Unit '%'                                              |
| 6  | 'Fault' indicator                                     |

## 6.2 Configuration via operating keys

### **A** WARNING

### Loss of explosion protection when housing is open

• The device must be configured outside the hazardous area.

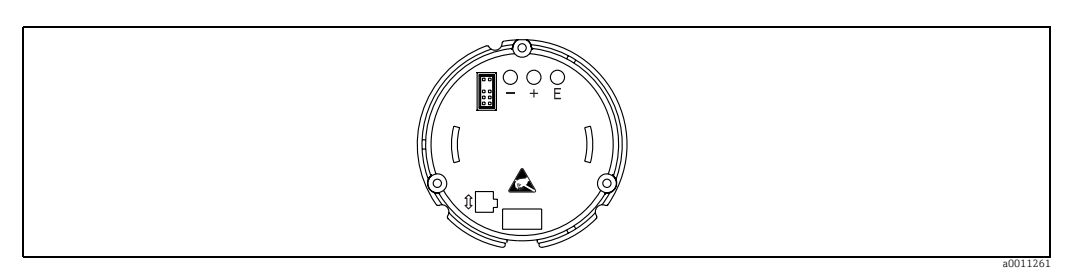

Fig. 10: Operating keys of field indicator ("-", "+", "E")

To configure the device, first remove the housing cover. Then remove the display from the electronics unit. The keys (+, -, E) can now be accessed.

During configuration, the display must be connected to the electronics unit. Afterwards, the display can be positioned at the desired angle.

### 6.2.1 Navigation

#### The operating fields are split into 2 levels.

**Menu:** Various menu items can be selected on the menu level. The individual menu items are an aggregation of the associated operating functions.

**Operating function:** An operating function can be regarded as an aggregation of the operating parameters. The operating functions are used to operate and configure the device.

#### **Operating keys:**

**'E' Enter key:** Press and hold down the E key for longer than 3 seconds to enter the programming menu.

- Selecting operating functions.
- Accepting values.
- If the E key is pressed for longer than 3 seconds, the system returns directly to the Home position. Beforehand, you are asked whether the data entered up to now should be saved.
- Saving data entered.

#### Selection keys '+/-':

- Selecting the menus.
- Configuring parameters and numerical values.
- After selecting the operating function, the value is entered or the setting changed by pressing the + or keys.

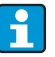

If the keys are pressed for an extended period, the digits are changed with increasing speed.

If the + or - keys are pressed in the "Program Name" and "Program Version" operating position, the display is scrolled horizontally as these positions (7-digit) cannot be displayed completely in the 14-segment display.

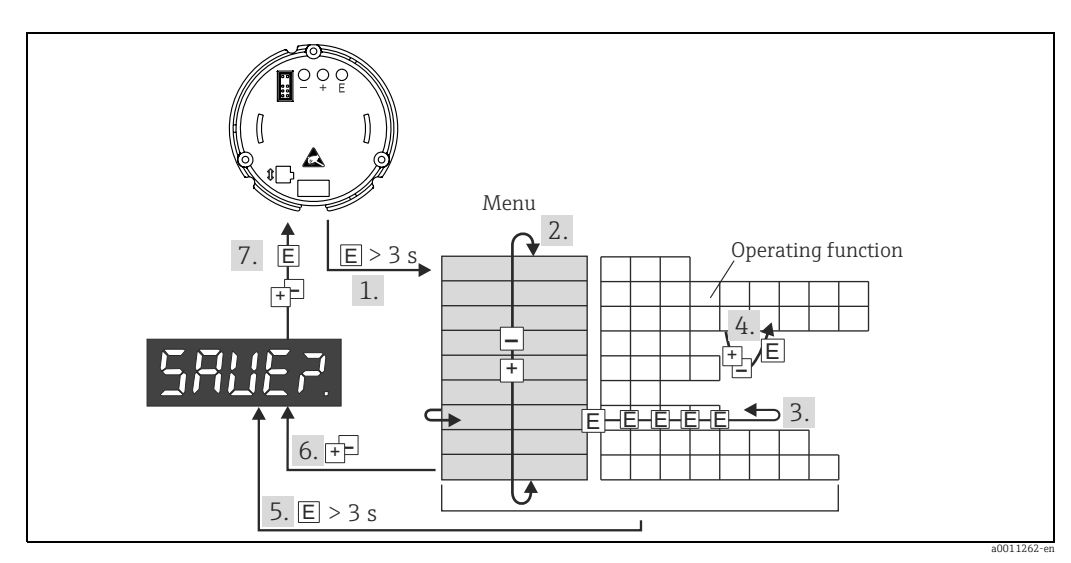

#### Programming in the operating matrix 6.2.2

Fig. 11: Programming the field indicator

Enter the operating matrix
Menu (select with "+" or "-" key)
Select the operating functions
Enter parameters in the edit mode (enter/select data with "+" or "-" and accept with "E").
Go directly to the Home position.

Beforehand, you are asked whether the data entered up to now should be saved.
 Exit the menus with "+/-". You are asked whether the data entered should be saved.
 Prompt to save data (select YES/NO with "+" or "." key and confirm with "E").

#### 6.3 **Operating matrix**

| Menu                       | Operating function            |                     | Operating function            |                     | Operating function                                    |                                  |
|----------------------------|-------------------------------|---------------------|-------------------------------|---------------------|-------------------------------------------------------|----------------------------------|
|                            | Parameter                     | Default /<br>Choice | Parameter                     | Default /<br>Choice | Parameter                                             | Default /<br>Choice              |
| Analog inputCurveINPUTCURV |                               |                     | <b>Signal damping</b><br>DAMP |                     | <b>Dec. point of measured</b><br><b>val.</b><br>DI DP |                                  |
|                            | Linear<br>Quadratic           | LINAR<br>SQRT       | 0 to 99 s                     | 0                   | 99.999<br>999.99<br>9999.9<br>9999.9<br>99999         | 3 DEC<br>2 DEC<br>1 DEC<br>0 DEC |
|                            | Scaling meas<br>mA<br>DI LO   | sured val. 4        | Scaling meas<br>mA<br>DI HI   | sured val. 20       | Measured va<br>OFFST                                  | lue offset                       |
|                            | -9999 to<br>99999             | 0.0                 | -9999 to<br>99999             | 100.0               | -9999 to<br>99999                                     | 0.0                              |
| <b>Display</b><br>DISPL    | <b>Dimension</b><br>DIM       |                     | Dimension**<br>DTEXT          | *                   |                                                       |                                  |
|                            | none<br>%<br>User-<br>defined | NO<br>%<br>TEXT     | XXXXX                         |                     |                                                       |                                  |

\*) only if "Edit" has been selected for NAMUR \*\*) only if "TEXT" has been selected for DIMENSION

\*\*\*) only available for service personnel

| Menu                    | Operating function                                                   |                            | Operating function                     |                     | Operating function                 |                     |
|-------------------------|----------------------------------------------------------------------|----------------------------|----------------------------------------|---------------------|------------------------------------|---------------------|
|                         | Parameter                                                            | Default /<br>Choice        | Parameter                              | Default /<br>Choice | Parameter                          | Default /<br>Choice |
| <b>Limit</b><br>LIMIT   | <b>Operating mode</b><br>MODE                                        |                            | Switching setpoint<br>SETP             |                     |                                    |                     |
|                         | off<br>Min.safety<br>with alarm<br>Max.safety<br>with alarm<br>Alarm | OFF<br>MIN<br>MAX<br>ALARM | -9999 to<br>99999                      | 0.0                 |                                    |                     |
|                         | Hysteresis<br>HYST                                                   |                            | Response delay<br>DELY                 |                     |                                    |                     |
|                         | -9999 to<br>99999                                                    | 0.0                        | 0-99 s                                 | 0                   |                                    |                     |
| Operating<br>parameters | <b>User code</b><br>CODE                                             |                            | Program name<br>PNAME                  |                     | <b>Firmware version</b><br>FWVER   |                     |
| PARAM                   | 0000 to<br>9999                                                      | 0000                       |                                        |                     |                                    |                     |
|                         | NAMUR<br>NAMUR                                                       |                            | <b>NAMUR 3.6</b> <sup>4</sup><br>N_360 | ł                   | NAMUR 3.80<br>N_380                | )*                  |
|                         | Default<br>Edit                                                      | dEF<br>Edit                | 0 to<br>NAMUR<br>20.5                  | 3.60                | NAMUR 3.6<br>to NAMUR<br>20.5      | 3.80                |
|                         | NAMUR 20.5*<br>N2050                                                 |                            | NAMUR 21.0<br>N2100                    | )*                  | <b>Test</b><br>TEST                |                     |
|                         | NAMUR<br>3.80 to<br>NAMUR<br>21.0                                    | 20.50                      | NAMUR<br>20.5 to 25<br>mA              | 21.00               | off<br>Open<br>Collect.<br>Display | OFF<br>OUT<br>DISP  |
| Service<br>SERV         | Service code<br>SCODE                                                |                            | Parameter re<br>PRSET                  | eset***             |                                    |                     |
|                         |                                                                      |                            | Yes<br>No                              | Yes<br>No           |                                    |                     |
| *) only if "Edit" l     | has been selec                                                       | ted for NAMU               | JR                                     |                     | ·                                  |                     |

) only if "TEXT" has been selected for DIMENSION

\*\*\*) only available for service personnel

#### **Configuration via interface & FieldCare Device Setup** 6.4 PC configuration software

#### **A** WARNING

Loss of explosion protection when housing is open

• The device must be configured outside the hazardous area.

#### **A**CAUTION

#### Undefined switching of outputs and relays during configuration

• While configuring with FieldCare the device may assume undefined states.

To configure the device with the FieldCare Device Setup software, connect the device to your PC. You need a special interface adapter for this purpose - the Commubox FXA291 (see Chapter 'Accessories').

The 4-pin connector of the interface cable must be plugged into the corresponding socket inside the device and the USB connector must be plugged into a free USB slot on the PC.

#### Connection establishment

When connecting the device, the device DTM is not automatically loaded in FieldCare, i.e. the device has to be added manually.

- Firstly, add the Communication DTM "PCP (Readwin) TXU10 / FXA291" to an empty project.
- In the Comm DTM settings, set the baud rate to 2400 baud and select the COM-port used.
- Add the RIA14/16 Version Vx.xx.xx device DTM to the project using the "Add device..." function.

Online configuration is not possible with the RIA14/RIA16.

• To then configure the device itself, follow these Operating Instructions for the device. The entire Setup menu, i.e. all the parameters listed in these Operating Instructions, can also be found in the FieldCare Device Setup.

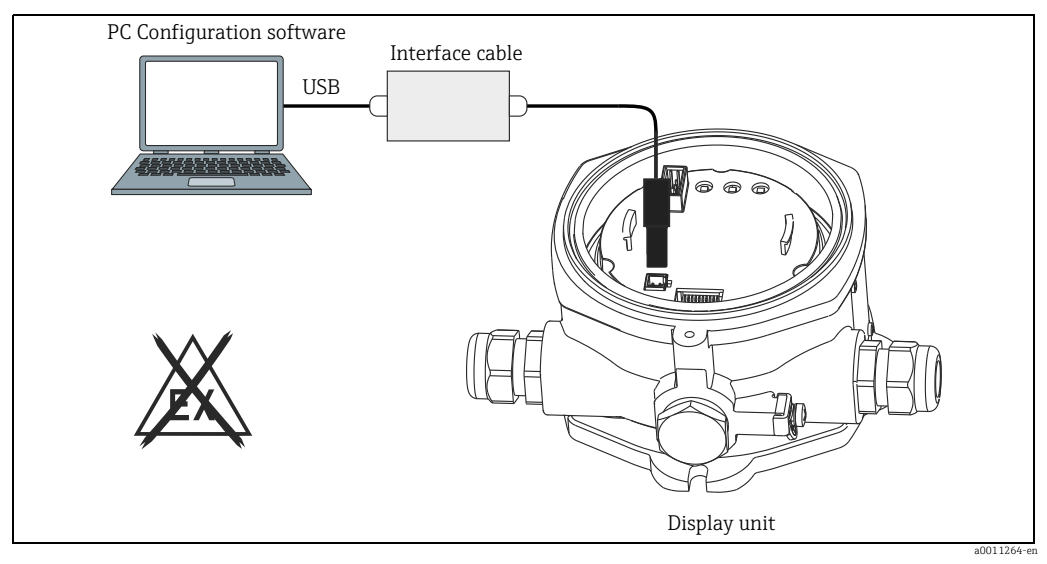

Fig. 12: Configuring the field indicator via interface adapter

In general, it is possible to overwrite parameters with the FieldCare PC software and the appropriate device DTM even if access protection is active. If access protection by means of a code should be extended to the software, this function should be activated in the extended device setup.

## 7 Device configuration

### Description of operating functions

The following table shows the menus available for the field indicator. These are explained in detail in the sections specified.

| Section     | Function        | As shown on the display |
|-------------|-----------------|-------------------------|
| Section 7.1 | Data processing | INPUT                   |
| Section 7.2 | Display         | DISPL                   |
| Section 7.3 | Limit values    | LIMIT                   |
| Section 7.4 | Other settings  | PARAM                   |
| Section 7.5 | Service level   | SERV                    |

### 7.1 Data processing (INPUT)

### 7.1.1 Input range

**INPUT**  $\rightarrow$  **CURVE**  $\rightarrow$  **Options: Linear (LINAR) or square root (SQRT).** The input range is a 4 - 20 mA signal. Select the type of input signal here (linear or quadratic).

### 7.1.2 Damping

### INPUT $\rightarrow$ DAMP $\rightarrow$ Options: 0 - 99 (0 = no damping)

- Measured value damping can be set between 0 and 99 s.
- Only whole numbers can be entered.
- The factory setting is 0 (no damping).

### 7.1.3 Measured value scaling

| Name                                    | Description                                                                                                    |
|-----------------------------------------|----------------------------------------------------------------------------------------------------|
| Measured value decimal point<br>'DI DP' | <ul> <li>Indicates the number of places after the decimal point for the numerical display of the measuring range.</li> <li>Selection range 0 - 3 places after decimal point</li> <li>Default: 1 place after decimal point</li> </ul>                                                                                                    |
|                                         | If the number of spaces after the decimal point is increased, the value for all the dependent operating parameters must be recalculated based on the formula new value = old value * $10^{\text{PDnew} - \text{PDold}}$ . If the value of one of the dependent operating parameters is < -19999 or > 99999, the number of places after the decimal point cannot be increased and error message C561 is shown on the display. |
| Measured value 0 % 'DI LO'              | Indicates the display value for the 4 mA value.<br>- Value range -19999 to 99999<br>- Default: 0.0                                                                                                    |
| Measured value 100 % 'DI HI'            | Indicates the display value for the 20 mA value.<br>– Value range -19999 to 99999<br>– Default: 100.0                                                                                                    |
| Measured value offset 'OFFST'           | This is used to correct the display measured value. The offset is added to the<br>measured value.<br>- Value range -19999 to 99999<br>- Default: 0.0                                                                                                    |

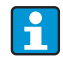

Measured value 0 % and 100 % may not be identical. However, the 0 % measured value can be larger than the 100 % measured value (invert).

## 7.2 Display (DISPL)

### 7.2.1 Dimension

### DIM $\rightarrow$ Options: NO, °C, K, °F, % or TEXT

One of the units permanently stored in the display can be selected - K, °C, °F, %. Alternatively, any unit can be configured on the 14-segment display (TEXT). The character set consists of the following characters: Characters A-Z, abcdhijlmnoruvwy, the digits 0-9 and the special characters: - + \* / ()

### 7.2.2 Configuring the editable unit (DTEXT)

### $\text{DIM} \rightarrow \text{DTEXT} \rightarrow \text{Enter}$ a unit that can be edited as required

To configure the editable unit, all 5 points on the 14-segment display have to be configured. Press the E key to move on to edit the next letter. Accept the set unit with "E".

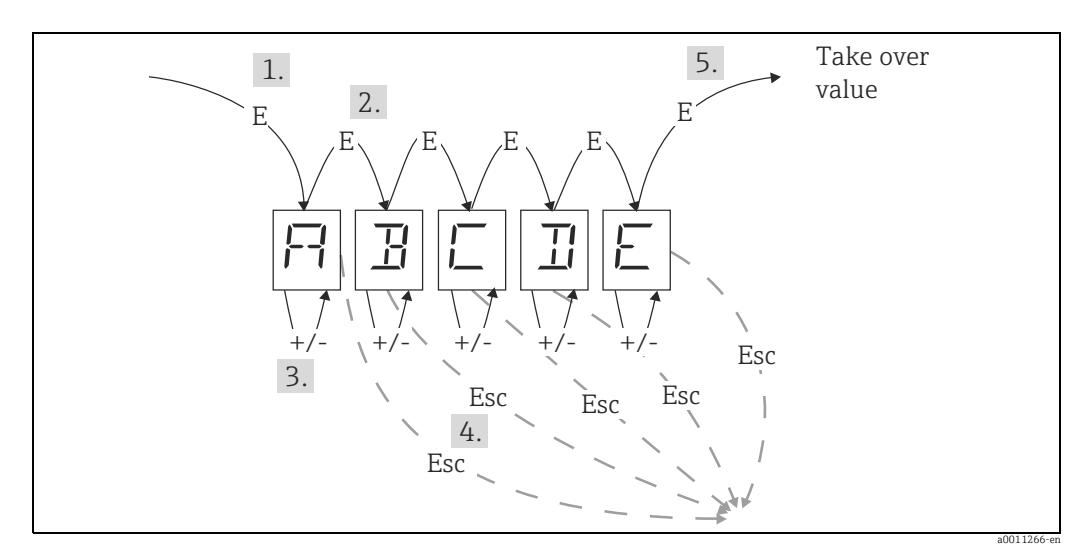

Fig. 13: Configuring the editable unit

| No. | Description                                                                                                    |
|-----|----------------------------------------------------------------------------------------------------|
| 0   | Press the E key to select the desired operating function.                                                                     |
| 0   | Press the E key to select the next point of the 5-digit 14-segment display.                                                   |
| 8   | Press the + or - key to select the next/previous character for the point selected.                                            |
| 4   | If you press the +/- keys simultaneously, data entry is aborted and the operating function is displayed.                      |
| 6   | When you confirm the 5th position of the display with E, the entry is accepted and you change back to the operating function. |

### 7.3 Limit values (LIMIT)

In the event of limit value violation or a fault, the OC output is switched currentless in accordance with the quiescent current principle.

In the event of a limit value violation MIN (lower limit) 'LIMIN' is displayed in the 14segment display. In the event of a limit value violation MAX (upper limit) 'LIMAX' is displayed.

### 7.3.1 Operating mode

#### LIMIT $\rightarrow$ MODE $\rightarrow$ Selection OFF, MIN, MAX, ALARM

Select the 'Limit and fault monitoring' operating mode Options for selection: MIN, MAX, ALARM or OFF

- MIN = lower limit value
- MAX = upper limit value
- ALARM = in the event of a device error
- Default: OFF = no limit value or fault monitoring

### 7.3.2 Switching threshold

### LIMIT $\rightarrow$ SETP $\rightarrow$ Options -19999 to 99999

Measured value at which a change in the switching status occurs.

- Value range: -19999 to 99999
- Default: 0

### 7.3.3 Hysteresis

#### LIMIT $\rightarrow$ HYST $\rightarrow$ Options -19999 to 99999

For entering the hysteresis for the threshold with minimum/maximum safety.

- Value range: -19999 to 99999
- Default O

### 7.3.4 Response delay

### LIMIT $\rightarrow$ DELY $\rightarrow$ Options 0 to 99 s

For setting the response delay (in seconds) of the limit value event after reaching the switching threshold

- Value range: 0 99 s
- Default 0

## 7.4 Other settings (PARAM)

### 7.4.1 User code - locking

### PARAM $\rightarrow$ CODE $\rightarrow$ User code entry

The device can be locked to protect the processes against undesired and unauthorised effects. The device parameters are protected by a 4-digit user code and cannot be altered without entering the code.

User code: a user code already assigned can only be altered if the old code is entered to enable the device. The new code can then be configured.

- Value range: 0000 to 9999
- Default: 0

### 7.4.2 Program information

| Name                     | Description                                                         |
|--------------------------|---------------------------------------------------------------------|
| Program name 'PNAME'     | Displays the name of the software loaded in the device (7-digit)    |
|                          | Note! Display cannot be edited                                      |
| Firmware version 'FWVER' | Displays the version of the firmware loaded in the device (8-digit) |
|                          | Note! Display cannot be edited                                      |

Press the + or - key to scroll horizontally through the 7 or 8-digit display values.

### 7.4.3 Alarm limits (NAMUR)

### PARAM → NAMUR

The alarm limits are set to NAMUR values at the factory.

These values can

- be used as default values (DEF) or
- be edited freely (EDIT)

The following operating positions can be altered if operating item 'Edit' was selected.

| Name       | Description                                               |
|------------|-----------------------------------------------------------|
| NAMUR 3.6  | Value range: 0 mA to < Namur 3.8<br>Default: 3.60         |
| NAMUR 3.8  | Value range: Namur 3.6 < x < Namur 20.5<br>Default: 3.80  |
| NAMUR 20.5 | Value range: Namur 3.8 < x < Namur 21.0<br>Default: 20.50 |
| NAMUR 21.0 | Value range: Namur 20.5 < x < 25 mA<br>Default: 21.00     |

The Namur limits are indicated in ascending order.

### 7.4.4 Test (TEST)

#### PARAM → TEST → Options OFF, OUT, DISP Certain device functions can be tested automatically. OFF (default) Open collector: OUT Display: DISP

### 7.5 Service level (SERV)

This level can only be selected after entering the service code (only available to service personnel).

### 7.5.1 Resetting the device (PRSET)

### PRSET - perform reset

Service can reset the settings to the default values.

Reset: After selecting YES, the operating parameters are set to the factory default values.

- Options: Yes or No
- Default: No

If the default values are set, the option selected is automatically reset to No.

## 8 Commissioning

### 8.1 Function check

Prior to commissioning, the screw cap must be tightened and secured with the cover clamp. Any openings not used must be sealed.

Make sure all connected wires are secure.

To ensure correct functioning, the screws of the terminals must be tightened. The device is now operational.

During device initialization, all the segments are shown on the display for approx. 1 second.

## 9 Maintenance

No special maintenance work is required on the device.

## 10 Accessories

| Designation       | Order no.          |         |
|-------------------|--------------------|---------|
| Interface cable   | FXA291<br>TXU10-AC |         |
| Pipe mounting kit |                    | RK01-AI |

## 11 Trouble-shooting

The following section provides you with an overview of possible causes of error to help you in trouble-shooting.

### 11.1 Trouble-shooting instructions

### **A** WARNING

Loss of explosion protection when device is open

No error diagnosis with open device in explosion hazardous areas.

### 11.2 Process error messages

Errors occurring during the self test or during operation are shown immediately on the display. Acknowledgeable error messages are deleted after pressing a key. A fault is present if the hardware for writing and reading data (EEPROM) is defective or if data cannot be read properly from the EEPROM.

| Error code | Description                                                                                             |
|------------|----------------------------------------------------------------------------------------------------|
| C561       | Display overflow                                                                                        |
| F041       | Sensor / cable open circuit (input < 3.6 mA or > 21 mA). Warning symbol 'Failure' is displayed.         |
| F045       | Sensor error (2 mA < input $\leq$ 3,6 mA or input $\geq$ 21 mA). Warning symbol 'Failure' is displayed. |
| F101       | Signal underrange (input between 3.6 mA and 3.8 mA). Warning symbol 'Failure' is displayed.             |
| F102       | Signal overrange (input between 20.5 mA and 21 mA). Warning symbol 'Failure' is displayed.              |
| F261       | EEPROM error. Warning symbol 'Failure' is displayed.                                                    |
| F282       | Parameter data not successfully saved. Warning symbol 'Failure' is displayed.                           |
| F283       | Incorrect parameter data. Warning symbol 'Failure' is displayed.                                        |
| F431       | Calibration values incorrect. Warning symbol 'Failure' is displayed.                                    |

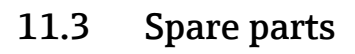

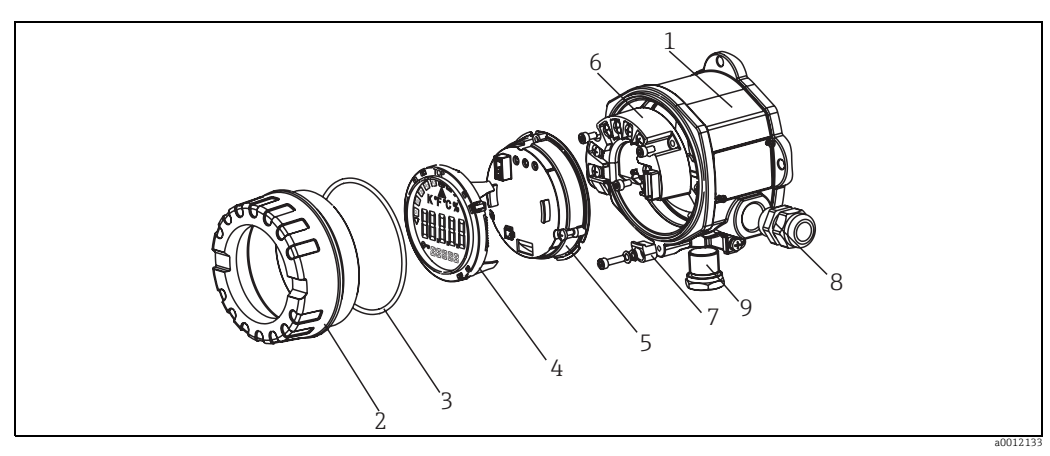

Fig. 14: Spare parts of the field indicator

| Pos. no. |               |     |                                      |                                         |                                                 |  |
|----------|---------------|-----|--------------------------------------|-----------------------------------------|-------------------------------------------------|--|
| 1        | Housing RIA14 |     |                                      |                                         |                                                 |  |
|          |               | Cer | tification:                          |                                         |                                                 |  |
|          |               | А   | Nor                                  | Non hazardous areas + Ex nA             |                                                 |  |
|          |               | В   | Ex o                                 | Ex d                                    |                                                 |  |
|          |               |     | Ma                                   | Material:                               |                                                 |  |
|          |               |     | А                                    | A Aluminum                              |                                                 |  |
|          |               |     | В                                    | B Stainless steel 316L                  |                                                 |  |
|          |               |     |                                      | Cable Entry:                            |                                                 |  |
|          |               |     |                                      | 1 3x thread NPT1/2, w/o terminal block  |                                                 |  |
|          |               |     |                                      | 2 3x thread M20x1.5, w/o terminal block |                                                 |  |
|          |               |     | 3 3x thread G1/2, w/o terminal block |                                         |                                                 |  |
|          |               |     | Model:                               |                                         |                                                 |  |
|          |               |     | A Standard                           |                                         |                                                 |  |
|          | RIA141G-      |     |                                      | A                                       | $\Leftarrow$ Order code complete, housing RIA14 |  |

| Pos. no. | Order number | Designation                                                        |
|----------|--------------|--------------------------------------------------------------------|
| 2        | TMT142X-HC   | Housing cover cpl. display, 316L, Ex d, FM XP, CSA XP, with O-ring |
|          | TMT142X-HD   | Housing cover cpl. display, 316L with O-Ring                       |
|          | RIA141X-HK   | Housing cover cpl. display, Alu Ex d + O-ring                      |
|          | RIA141X-HL   | Housing cover cpl. display, Alu + O-ring                           |
| 3        | 51004555     | O-ring 88x3 NBR70 PTFE coated                                      |
| 4        | XPR0010-DA   | Display + fitting kit + twist protection                           |
|          | RIA141X-DC   | Display fitting kit + twist protection                             |
|          | 51004454     | Display fitting kit field housing                                  |
| 5        | XPR0010-EA   | Electronic                                                         |
| 6        | RIA141X-KA   | Terminal block                                                     |
| 7        | 51004948     | Cover latch spares kit field housing; Screw, washer, spring washer |
| 8        | RK01-AB      | Cable entry M20x1.5                                                |
| 9        | 51006888     | Blanks (blind) NPT1/2" V4A                                         |
|          | 51004490     | Blanks (blind) NPT1/2" aluminum                                    |
|          | 51004916     | Blanks (blind) G1/2" EEx-d/XP                                      |
|          | 51004489     | Blanks (blind) M20x1.5 EEx-d/XP                                    |

### Endress+Hauser

### 11.4 Return

The measuring device must be returned if repairs or a factory calibration are required, or if the wrong measuring device has been ordered or delivered. According to legal regulations, Endress+Hauser, as an ISO-certified company, is required to follow certain procedures when handling returned products that are in contact with medium.

To ensure swift, safe and professional device returns, please read the return procedures and conditions on the Endress+Hauser website at www.services.endress.com/return-material

### 11.5 Disposal

The device contains electronic components and must, therefore, be disposed of as electronic waste in the event of disposal. Please observe in particular the local waste disposal regulations of your country.

### 12 Technical data

### 12.0.1 Input

### Measured variable

Current

#### Measuring range

4 to 20 mA (reverse polarity protection)

#### Input

- Line voltage drop < 4 V at 3 22 mA</p>
- Max. line voltage drop < 6 V at max. short-circuit current 200 mA

### 12.0.2 Output

### Output

Digital limit switch Passive, open collector:  $I_{max} = 200 \text{ mA}$   $U_{max} = 35 \text{ V}$   $U_{low/max} = < 2 \text{ V} \text{ at } 200 \text{ mA}$ Max. reaction time to limit value = 250 ms Temperature range: -20 to +80 °C (-4 to +176 °F)

### Signal on alarm

- No measured value visible on the LC display, no background illumination.
- Open Collector inactive.

#### Transmission behavior

The indicator allows the HART<sup>®</sup> transmission protocol to pass unimpeded.

### 12.0.3 Power supply

#### Supply voltage

Supply by means of the 4 to 20 mA current loop.

#### Cable entry

The following cable entries are available:

- Thread NPT1/2
- Thread M20
- Thread G1/2
- 2x gland NPT1/2 + 1x blind plug
- 2x gland M20 + 1x blind plug

### 12.0.4 Performance characteristics

#### Reference operating conditions

T= 25 °C (77 °F)

#### Maximum measured error

< 0.1% of scaled display range

#### Influence of ambient temperature (temperature drift)

Effect on the accuracy when ambient temperature changes by  $1 \text{ K} (1.8 \text{ }^{\circ}\text{F}): 0.01\%$ 

### 12.0.5 Installation

#### Installation instructions

Mounting location Wall or pipe mounting (see 'Accessories') Orientation No restrictions, the orientation is determined by the readability of the display.

### 12.0.6 Environment

#### Ambient temperature limits

-40 to +80  $^\circ$ C (-40 to +176  $^\circ$ F) -20 to +80  $^\circ$ C (-4 to +176  $^\circ$ F) when the Open Collector output is used

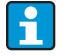

The display can react slowly for temperatures < -20  $^{\circ}$ C (< -4  $^{\circ}$ F). Readability of the display cannot be guaranteed at temperatures < -30  $^{\circ}$ C (-22  $^{\circ}$ F).

#### Storage temperature

-40 to +80 °C (-40 to +176 °F)

### **Electrical safety**

As per IEC 61010-1, UL61010-1, CSA C22.2 No. 1010.1-92

#### Climate class

As per IEC 60 654-1, Class C

#### Degree of protection

IP 67, NEMA 4X (not evaluated by UL)

### Shock and vibration resistance

3g / 2 to 150 Hz as per IEC 60 068-2-6

### Condensation

Permitted

#### Installation category

1 to IEC 61010

#### **Pollution degree**

2 to IEC 61010

#### Electromagnetic compatibility (EMC)

- EN 61326 (IEC 61326): Electromagnetic compatibility (EMC requirements)
  NAMUR (NE21):
  - Association for Standards for Control and Regulation in the Chemical Industry

### 12.0.7 Mechanical construction

#### Design, dimensions

Die cast aluminum housing for general purpose or as option stainless steel housing

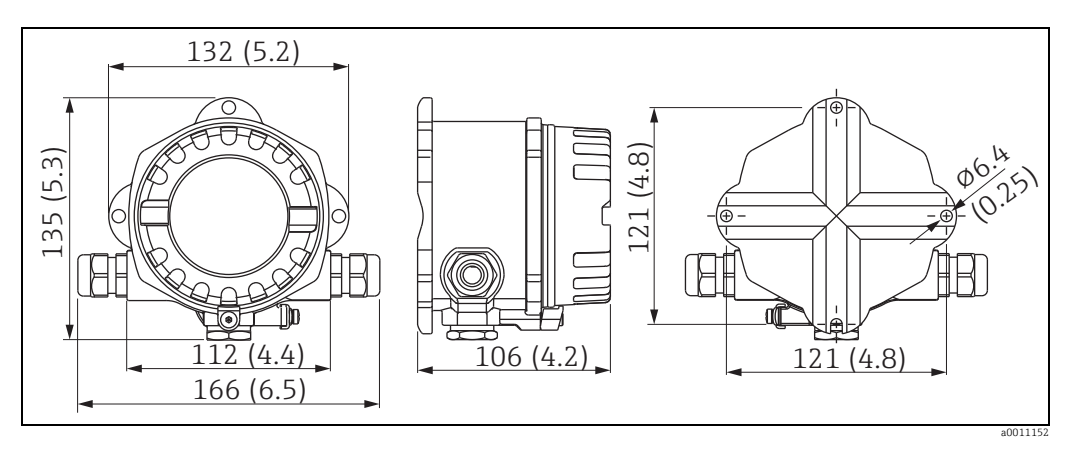

Fig. 15: Data in mm (data in inches in brackets)

- Electronics compartment and connection compartment together in the single chamber housing
- Display can be rotated in 90°-stages

#### Weight

- Approx. 1.6 kg (3.53 lb) (aluminum housing)
- Approx. 4.2 kg (9.26 lb) (stainless steel housing)

#### Material

| Housing                                                           | Nameplate                         |
|-------------------------------------------------------------------|-----------------------------------|
| Die-cast aluminum AlSi10Mg with powder coating on polyester basis | Aluminum AlMgl, anodized in black |
| Stainless steel 1.4435 (AISI 316L), as an option                  | 1.4401 (AISI 316)                 |

#### Terminals

Cables / wires up to max. 2.5 mm<sup>2</sup> (14 AWG) plus ferrule

#### Human interface 12.0.8

#### **Display elements**

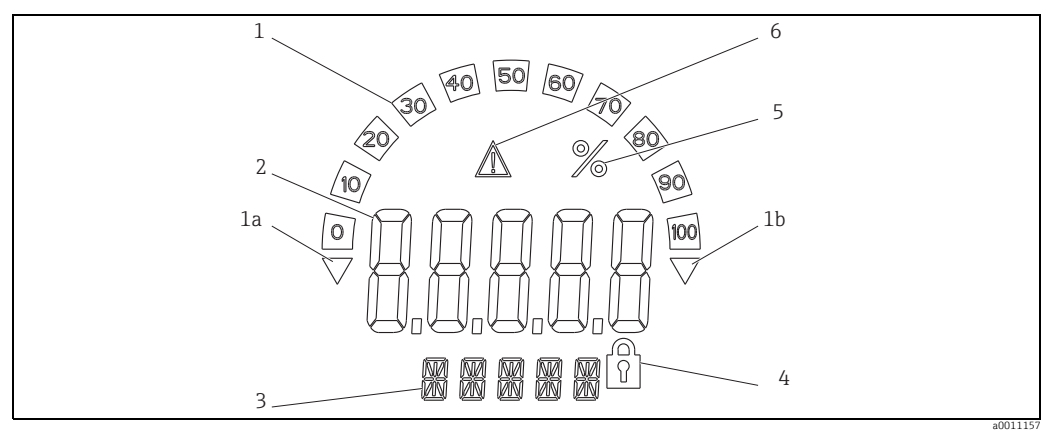

Fig. 16: *LC* display of the field indicator (illuminated, pluggable in 90° stages)

Item 1: bargraph display in increments of 10% with indicators for measuring range undershoot (item 1a)/overshoot (item 1b) Item 2: measured value display, character height 20.5 mm (0.8")

Item 3: 14-segment display for units and information messages Item 4: symbol "programming disabled" Item 5: unit "%"

Item 6: warning symbol "failure"

- Display range
  - -19999 to +99999
- Offset
  - -19999 to +99999
- Signalling

Measuring range overshoot/undershoot

 Limit value violation Lower/upper limit value exceeded

#### **Operating elements**

3-key operation (-/+/E) integrated in device, access with housing open

#### **Remote operation**

#### Configuration

The device is configured with the FieldCare PC operating software. FieldCare Device Setup forms part of the scope of supply of Commubox FXA291 or TXU10-AC (see 'Accessories') or can be downloaded free of charge from the Internet at www.endress.com.

#### Interface

Configuration interface at device; connection to PC via configuration cable (see "Accessories").

#### Configurable device parameters (selection)

Measuring dimension, measuring ranges (linear/square), setup block using user code, failsafe mode, digital filter (damping), offset, limit value (min/max/alarm), alarm limit values freely adjustable.

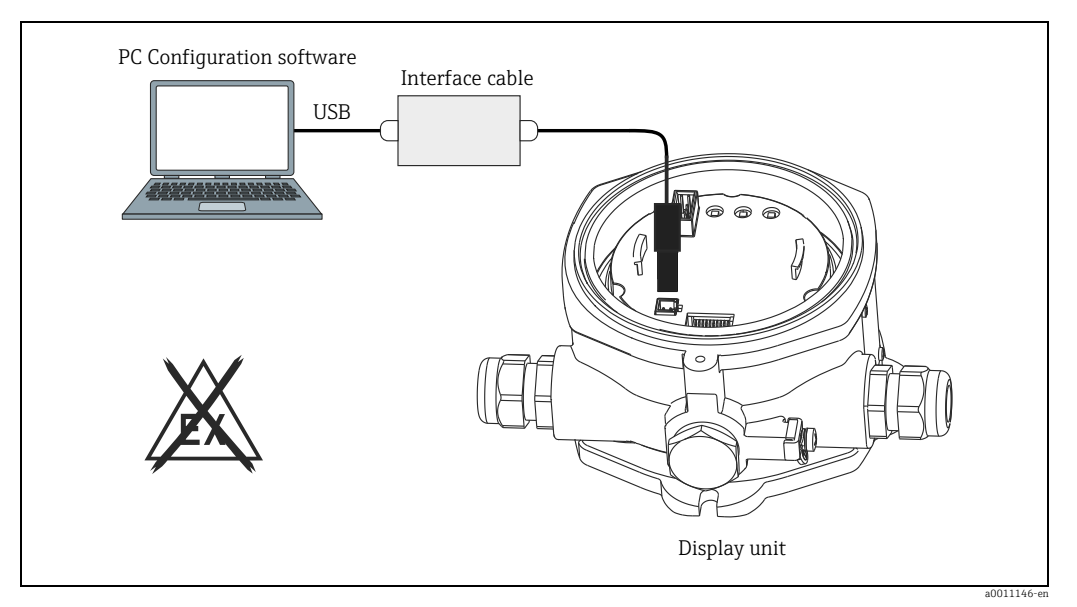

Fig. 17: Configuration with PC operating software.

### 12.0.9 Certificates and approvals

#### CE mark

The device complies with the legal requirements of the EC directives. Endress+Hauser confirms that the device has been successfully tested by affixing to it the CE mark.

#### Hazardous area approvals

Information about currently available Ex versions (ATEX, FM, CSA, etc.) can be supplied by your E+H Sales Center on request. All explosion protection data are given in a separate documentation which is available upon request.

#### Other standards and guidelines

- IEC 60529: Degree of protection by housing (IP-Code)
- IEC 61010-1: Safety requirements for electrical measurement, control and laboratory instrumentation.
- IEC 61326-series: Electrical equipment for measurement, control and laboratory use EMC requirements.
- NAMUR: User association of automation technology in process industries (www.namur.de)
- NEMA: Standardization association for the electrical industry in North America.

### UL

Recognized component to UL 3111-1

### CSA GP

CSA General Purpose

### 12.0.10 Documentation

### Documentation

- Overview brochure: System Components Field and Panel-mounted indicators, Energy Managers, Active Barriers, Process Transmitters and Overvoltage Protection: FA016K/09
- Ex Safety Instructions: ATEX II 3G Ex nA IIC: XA00047R/09/A3 ATEX II2(1)G Ex ib[ia] IIC: XA090R/09/A3 ATEX II2G Ex d IIC: XA091R/09/A3 ATEX 2D Ex tD: XA092R/A3
- Technical Information Field indicator RIA14: TI00143R/09

## Index

| <b>A</b><br>ALARM                                                                                                    | L                                   |
|----------------------------------------------------------------------------------------------------|-------------------------------------|
| с                                                                                                    |                                     |
| CODE 22                                                                                                    | 2                                   |
| Configuration via interface                                                                                                    | 7                                   |
| Connection instructions 13                                                                                                    | 3                                   |
| ח                                                                                                    |                                     |
| DAMP 10                                                                                                    | )                                   |
| DELY 21                                                                                                    |                                     |
| DI DP                                                                                                    | )                                   |
| DI HI                                                                                                    | )                                   |
| DI LO                                                                                                    | )                                   |
| DISPL menu                                                                                                    |                                     |
| Editable unit                                                                                                    | )                                   |
| Units                                                                                                    | )                                   |
| Display                                                                                                    | ł                                   |
| Turning                                                                                                    | 3                                   |
| Display symbols                                                                                                    | ł                                   |
| DTEXT                                                                                                    | )                                   |
| E                                                                                                    |                                     |
| <b>E</b><br>Error code                                                                                                    | 5                                   |
| F                                                                                                    |                                     |
| FieldCare Device Setup 17                                                                                                    | 7                                   |
| FWVER 22                                                                                                    | 2                                   |
| н                                                                                                    |                                     |
| <br>Hazardous area /                                                                                                    | Ļ                                   |
| HYST 21                                                                                                    | 1                                   |
|                                                                                                    | -                                   |
| I                                                                                                    |                                     |
| INPUT menu                                                                                                    |                                     |
| Damping                                                                                                    | )                                   |
| Input range 19                                                                                                    | )                                   |
| Measured value scaling 19                                                                                                    | )                                   |
| <b>.</b>                                                                                                    |                                     |
|                                                                                                    |                                     |
| LIMITmenu                                                                                                    |                                     |
| Hysteresis 21                                                                                                    | L                                   |
| Operating mode 21                                                                                                    | L                                   |
| Response delay 21                                                                                                    | L                                   |
|                                                                                                    |                                     |
| Switching threshold                                                                                                    |                                     |
| Switching threshold                                                                                                    | )                                   |
| Switching threshold                                                                                                    | )                                   |
| Switching threshold                                                                                                    | )                                   |
| Switching threshold                                                                                                    | -<br>)<br>L                         |
| Switching threshold                                                                                                    | -<br>)<br>L                         |
| Switching threshold.       21         LINAR       19 <b>M</b> MAX       21         Menu       21         DISPL       20         INPLIT       10                                                                                    | -<br>                               |
| Switching threshold.       21         LINAR       19 <b>M</b> MAX       21         Menu       21         DISPL       20         INPUT       19         LIMIT       21                                                              | -<br>)<br>L<br>)<br>)               |
| Switching threshold.       21         LINAR       19         M       21         MAX       21         Menu       21         DISPL       20         INPUT       19         LIMIT       21         PARAM       27                     | L<br>)<br>)<br>)                    |
| Switching threshold.21LINAR19M19MAX21Menu21DISPL20INPUT19LIMIT21PARAM22SERV23                                                                                                    | L<br>))<br>))<br>)                  |
| Switching threshold.       21         LINAR       19         M       21         MAX       21         Menu       20         INPUT       20         LIMIT       21         PARAM       22         SERV       23         MIN       21 | L<br>))<br>))<br>L<br>22<br>33<br>L |

| Wall                                                   |
|--------------------------------------------------------|
| <b>N</b><br>Nameplate                                  |
| <b>O</b><br>OFF                                        |
| P<br>PARAM menu<br>Alarm limits                        |
| <b>S</b><br>SERV menu<br>Reset                         |
| TTerminal assignment11TEST22TEXT20Turning the display8 |
| <b>W</b><br>Wall mounting9                             |
|                                                        |
|                                                        |

Mounting

www.addresses.endress.com

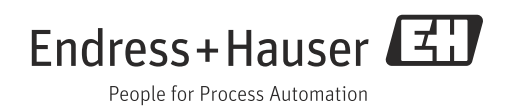